## WPS-instellingen configureren op RV110W

## Doel

Wi-Fi Protected Setup (WPS) is een snelle manier om een beveiligd draadloos netwerk op te zetten. Het doel van dit artikel is uit te leggen hoe u WPS-instellingen op de RV110W kunt configureren.

## Toepasselijke apparaten

• RV110W

## Stappen van orde

Stap 1. Gebruik het configuratiehulpprogramma van de router om **draadloos > WPS** te kiezen.

| NPS                                                                  |                                                                      |  |
|----------------------------------------------------------------------|----------------------------------------------------------------------|--|
| Wi-Fi Protected Setup ™                                              |                                                                      |  |
| SSID:                                                                | ciscosb1 🔻                                                           |  |
| WPS:                                                                 | ciscosb1                                                             |  |
| Use one of the following for ea                                      | ch Wi-Fi Protected Setup supported device:                           |  |
| 1. If your client device has a Wi<br>press that button and then clic | i-Fi Protected Setup button, click or<br>k the button on the right.  |  |
|                                                                      | OR                                                                   |  |
| 2. If your client device has a Wi<br>here and then                   | i-Fi protected Setup PIN number, enter that number<br>click Register |  |
|                                                                      | OR                                                                   |  |
| 3. If your client asks for the Rou<br>your client device.            | uter's PIN number, enter this number 61443143 in                     |  |
| Wi-Fi Protected Setup Status:                                        | Unconfigured                                                         |  |
| Network Name (SSID):                                                 | ciscosb1                                                             |  |
| Security:                                                            | Disabled                                                             |  |
| Session Status:                                                      | N/A                                                                  |  |

Stap 2. Kies in het vervolgkeuzemenu *SSID* een draadloos netwerk om WPS op toe te passen.

| i Fi Protected Setup TM                                                                                         |                                                                     |  |
|----------------------------------------------------------------------------------------------------|---------------------------------------------------------------------|--|
| VI-FI Protected Setup                                                                                           |                                                                     |  |
| SSID:                                                                                                    | ciscosb1 🔻                                                          |  |
| VPS:                                                                                                    | Enable                                                              |  |
| Use one of the following for each Wi-Fi Protected Setup supported device:                                       |                                                                     |  |
| . If your client device has a Wi<br>ress that button and then clic                                              | i-Fi Protected Setup button, click or<br>k the button on the right. |  |
|                                                                                                    | OR                                                                  |  |
| 2. If your client device has a Wi-Fi protected Setup PIN number, enter that number here and then click Register |                                                                     |  |
|                                                                                                    | OR                                                                  |  |
| <ol> <li>If your client asks for the Ror<br/>your client device.</li> </ol>                                     | uter's PIN number, enter this number 61443143 in                    |  |
| Ni-Fi Protected Setup Status:                                                                                   | Unconfigured                                                        |  |
|                                                                                                    | ciscosb1                                                            |  |
| Network Name (SSID):                                                                                            |                                                                     |  |
| Network Name (SSID):<br>Security:                                                                               | Disabled                                                            |  |

Stap 3. Rechts van WPS controleert u het selectieteken **Inschakelen** om de WPS-instellingen in te schakelen.

Stap 4. Voer een van de drie opties uit om een clientapparaat aan het netwerk toe te voegen.

| WPS                                                                                                    |              |  |
|----------------------------------------------------------------------------------------------------|--------------|--|
| Configuration settings have been saved successfully                                                                             |              |  |
| Wi-Fi Protected Setup ™                                                                                                    |              |  |
| SSID:                                                                                                    | ciscosb1 🔻   |  |
| WPS:                                                                                                    | Inable       |  |
| Use one of the following for each Wi-Fi Protected Setup supported device:                                                       |              |  |
| 1. If your client device has a Wi-Fi Protected Setup button, click or press that button and then click the button on the right. |              |  |
| OR                                                                                                    |              |  |
| 2. If your client device has a Wi-Fi protected Setup PIN number, enter that number here and then click Register                 |              |  |
| OR                                                                                                    |              |  |
| 3. If your client asks for the Router's PIN number, enter this number 61443143 in your client device.                           |              |  |
| Wi-Fi Protected Setup Status:                                                                                                   | Unconfigured |  |
| Network Name (SSID):                                                                                                    | ciscosb1     |  |
| Security:                                                                                                    | Disabled     |  |
| Session Status:                                                                                                    | N/A          |  |

 $\cdot\,$  Optie 1. Als de client een WPS-knop heeft, drukt u op de knop. Klik op het pictogram WPS.

| WPS                                                                                                    |              |  |
|----------------------------------------------------------------------------------------------------|--------------|--|
| Configuration settings have been saved successfully                                                                             |              |  |
| Wi-Fi Protected Setup ™                                                                                                    |              |  |
| SSID:                                                                                                    | ciscosb1 🔻   |  |
| WPS:                                                                                                    | C Enable     |  |
| Use one of the following for each Wi-Fi Protected Setup supported device:                                                       |              |  |
| 1. If your client device has a Wi-Fi Protected Setup button, click or press that button and then click the button on the right. |              |  |
| OR                                                                                                    |              |  |
| 2. If your client device has a Wi-Fi protected Setup PIN number, enter that number here and then click Register                 |              |  |
| OR                                                                                                    |              |  |
| 3. If your client asks for the Router's PIN number, enter this number 61443143 in your client device.                           |              |  |
| Wi-Fi Protected Setup Status:                                                                                                   | Unconfigured |  |
| Network Name (SSID):                                                                                                    | ciscosb1     |  |
| Security:                                                                                                    | Disabled     |  |
| Session Status:                                                                                                    | N/A          |  |

• Optie 2. Als het clientapparaat een WPS PIN-nummer heeft, voert u in het veld optie 2 het PIN-nummer in. Klik op **Registreren**.

• Optie 3. De klant vraagt om het nummer van de PIN van de router. De client voert het nummer 61443143 in op het clientapparaat.